# eSchoolPad

(適用於 ANDROID)

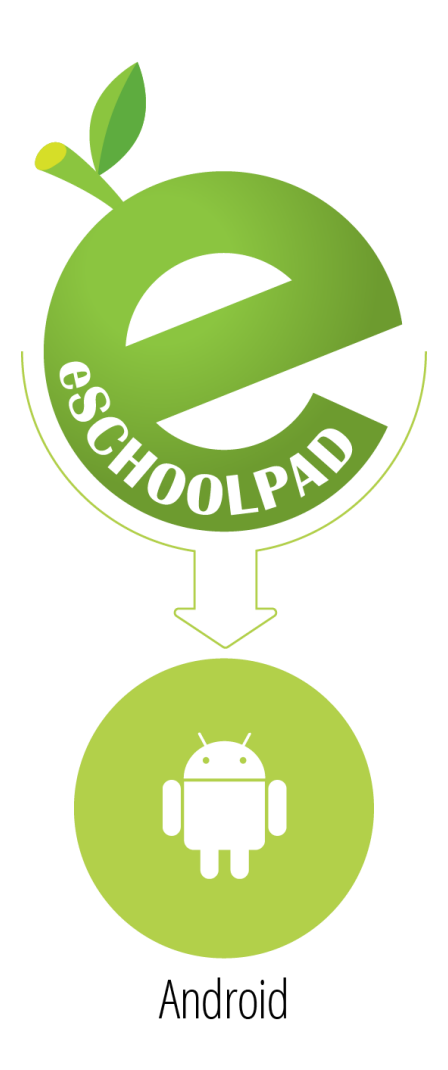

## 安裝指南 v1.0

编制:創天行方案有限公司

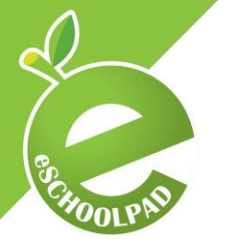

ESCHOOLPAD 安裝指南

#### 安裝 eSchoolPad 的事前準備

在安裝前請必須準備以下項目:

- 1. 採用 Android 系統的平板電腦
- 2. 採用 Google Play 服務
- 3. 確保已連接 Wi-Fi

#### 步驟 1:透過 Google Play 安裝 eSchoolPad

• 打開 Google Play 商店並於搜索欄中搜索 eSchoolPad。

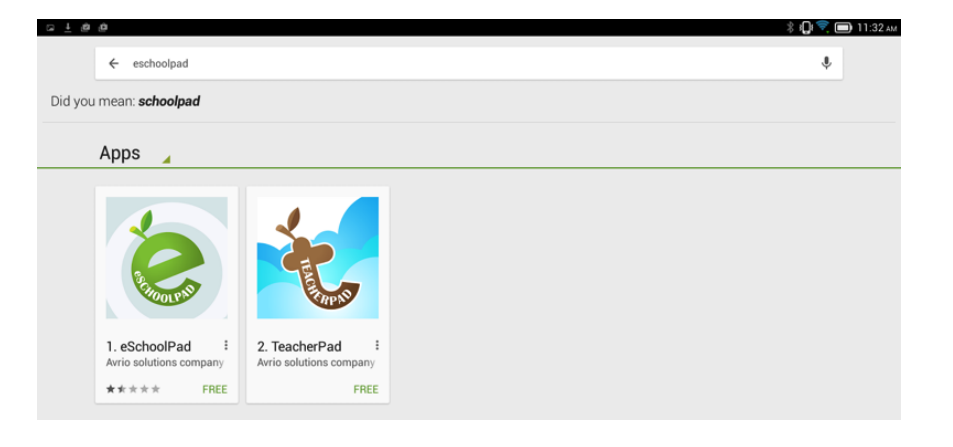

• 選擇「eSchoolPad」並點選「安裝」。

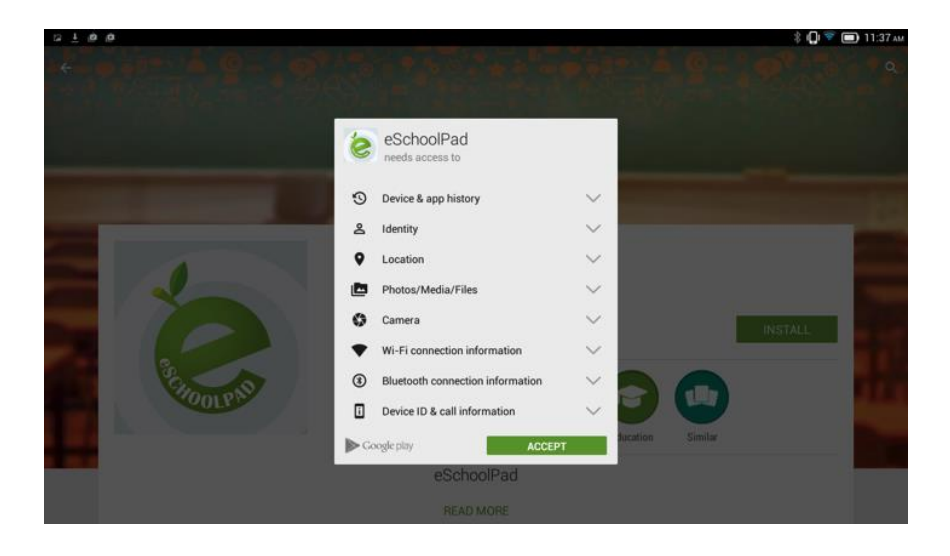

• 請按照以下的步驟繼續。

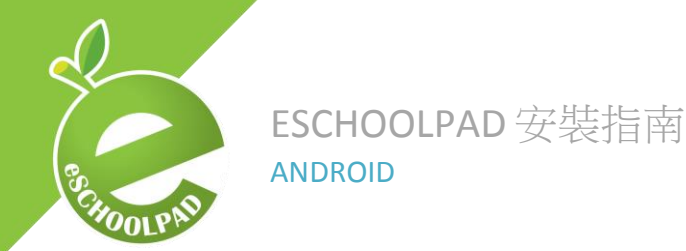

#### 步驟 2: 設定 eSchoolPad

打開 eSchoolPad,然後輸入學校代號。學校代號可以透過 eSchoolPad 管理控制台中「Android>設定>學校資料>簡稱」獲取。

| Traperto de        |                       |         |                                                                        |
|--------------------|-----------------------|---------|------------------------------------------------------------------------|
| iPad Mac Android W | <b>III</b><br>Vindows | 網絡/學校資料 |                                                                        |
| 控制台                |                       | 興校夕孫    |                                                                        |
| □ 設備               | ~                     | 学议和博    |                                                                        |
| ♥ 標籤               | ~                     | 描述      |                                                                        |
| ▲ 應用程式             |                       | 簡稱      | 550                                                                    |
| € 描述楷              |                       | 網絡/學校名稱 | 1 August - Mag                                                         |
| ◎ 排程表              | ~                     | 學校圖標    | <b>還擇檔案</b> 未還擇任何檔案                                                    |
| 山 報告               | ~                     |         | (Jpg/png tormat, 218x218, hilesze less than 5m)                        |
| ● 學校通告             | ~                     | 鎖屏背景圖片  | / 選擇檔案 」本題字社:包備条<br>(jpg/png format, 1024x1024, filesize less than 5m) |
| <b>〇</b> 。 設定      | ~                     | 首頁背景圖片  | 選擇檔案 未選擇任何檔案<br>(jpg/png format, 1024x1024, filesize less than 5m)     |
| - 新増用戶             |                       |         | म्बर्ग <b>भेग</b>                                                      |
| - 用戶               |                       |         | 史初                                                                     |
| - 學校資料             |                       |         |                                                                        |

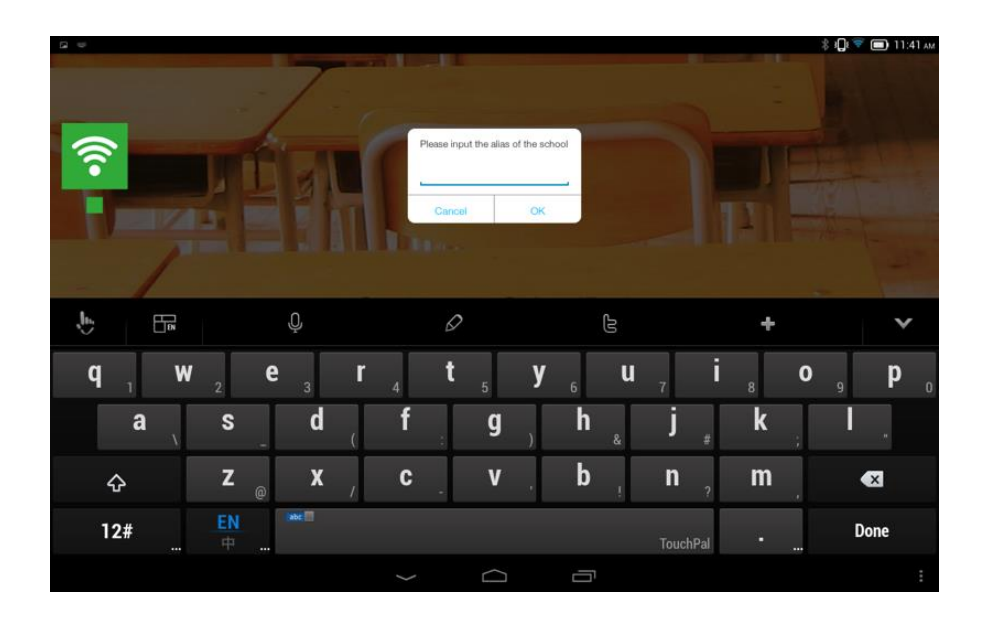

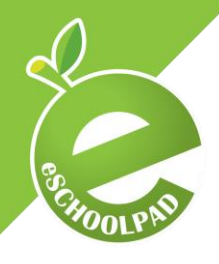

### ESCHOOLPAD 安裝指南

**ANDROID** 

eSchoolPad 會要求獲取設備管理權限,請點擊「啟動」繼續。

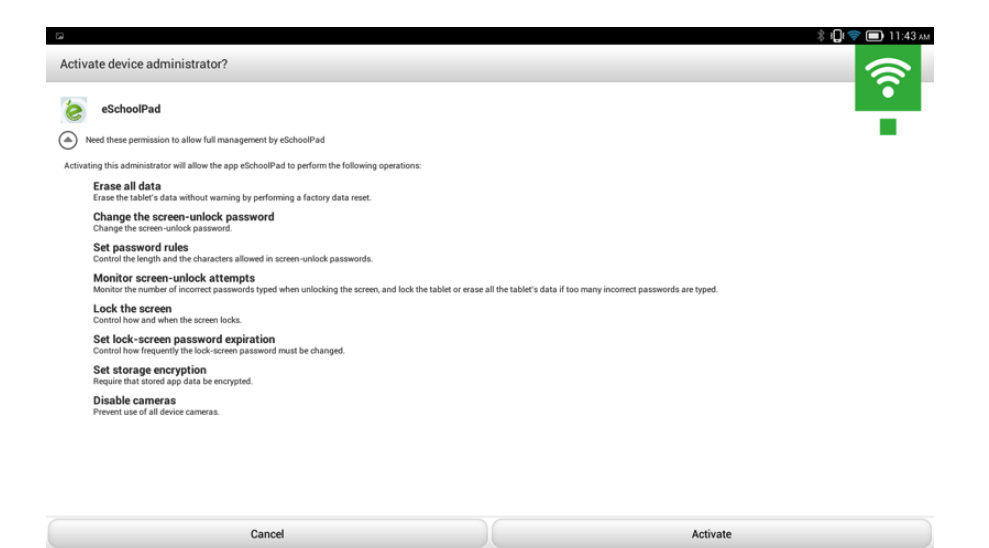

然後系統要求你選取預設程式。您必須選擇「eSchoolPad」,然後選擇「總是」。

| 121 G 40 |      |                              |                       |                   | 🖇 ᄛ 💷 12:53 рм |
|----------|------|------------------------------|-----------------------|-------------------|----------------|
|          | ITER | Avrio Solution               | iis Company Liniitiad | 09<br>09          | 6              |
|          |      |                              | •                     | Galeridar         |                |
|          |      | eSchoolPad Classroom         | Lenovo Launcher       | , Downloade (     |                |
| G        |      | Always                       | Just once             | 8                 |                |
|          |      | ES Fle Expore - Feature Guid | Fill Browser          | Gmaile Googla App |                |
|          |      |                              |                       |                   |                |
| Sectors: |      |                              |                       |                   | Lenovo B       |
|          |      |                              |                       |                   |                |

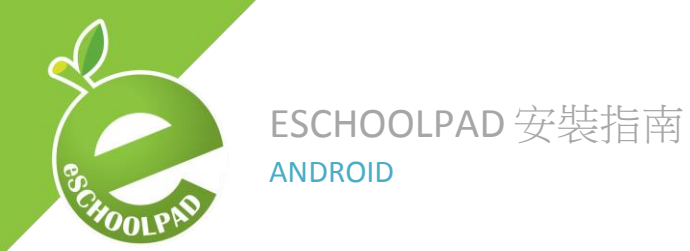

#### 確認已連接設備

#### 管理控制台

- 打開瀏覽器及進入網頁 <u>https://www.eschoolpad.net/admin</u>。
- 輸入用戶名稱及密碼,然後登入。
- 進入「Android >設備>全部」,檢視新添加的設備。

| Avrio Solutions Company Limited |        |      |  |  |  |
|---------------------------------|--------|------|--|--|--|
| iPad Mac Android                | ■ 設備管理 | 設備管理 |  |  |  |
| <b>22</b> 控制台                   |        |      |  |  |  |
| □ 設備                            | → 批量操作 |      |  |  |  |
| 全部                              | 操作標籤   |      |  |  |  |
| DVOD                            |        |      |  |  |  |

• 新加入的設備會以顯示與其型號相同的名稱,如「GT-N7105」。

| 操作 | GT-19100 | GT-19100 | 4.1.2 | × | × | ſ |
|----|----------|----------|-------|---|---|---|
| 操作 | GT-N7105 | GT-N7105 | 4.3   | × | * | • |

- 點擊該設備,打開設備詳細資訊頁面。
- 輸入新設備的名稱,然後按「更新設備名稱」。
- 恭喜!您已經完成安裝 eSchoolPad。

感謝您們使用 eSchoolPad。

如有任何諮詢,請聯繫 eSchoolPad 支援團隊。

手提電話:55466824

電子郵件: info@eschoolpad.com